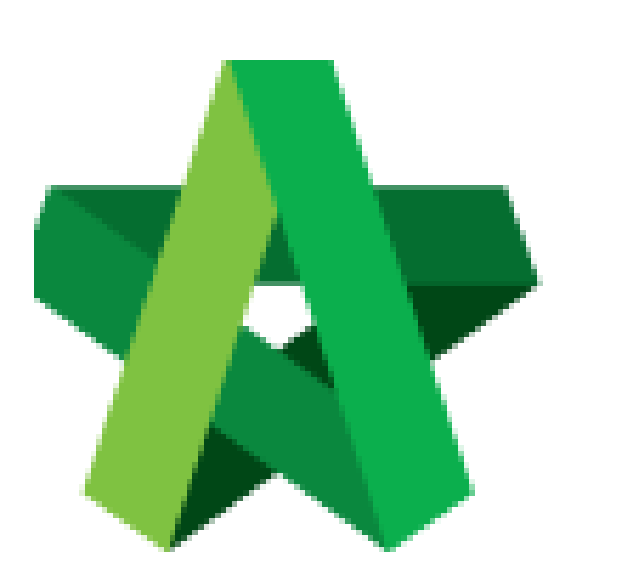

## Download Technical Report with Scoring Matrix

For Admin User

Powered by:

## *<b>ЮРск*

## GLOBAL PCK SOLUTIONS SDN BHD (973124-T)

3-2 Jalan SU 1E, Persiaran Sering Ukay 1 Sering Ukay, 68000 Ampang, Selangor, Malaysia Tel :+603-41623698 Fax :+603-41622698 Email: info@pck.com.my Website: www.BuildSpace.my

(BuildSpace Version 2.3) Last updated: 13/10/2020

## Download Technical Report with Scoring Matrix

 Login eProject and open a project. Once technical evaluation is opened, click at "Tendering" and "Technical Opening" menu and then click at "Tender" to view.

| Home Project Dashboard | ÷   | Tenders        |                       |                            |                     |          |              |      |
|------------------------|-----|----------------|-----------------------|----------------------------|---------------------|----------|--------------|------|
| 🚢 Users                | Ð   | No 🔺           | Reference             | No. of Completed Tenderers | Closing Date        | Verifier | Status       | \$   |
| Tendering              | •   | 1              | Tender Resubmission 1 | 3                          | 14-Mar-2018 4:30 PM |          | Not Yet Open | _    |
| – 🏆 Closed Tender      |     | 2              | Tender                | 5                          | 14-Mar-2018 4:00 PM | View Log | Opened       |      |
| – 📌 Open Tender        |     | Showing 1 to 2 | of 2 entries          |                            |                     |          | Previous 1   | Next |
| - 10 Technical Opening | l k |                |                       |                            |                     |          |              |      |

2. Click at **"Attachments"** icon to view all attached documents by tenderer & to comment yang click on the icon under "**Remarks**" to add comments.

| Tende | rers                                                                                               |         |           |             |  |
|-------|----------------------------------------------------------------------------------------------------|---------|-----------|-------------|--|
| ٩     |                                                                                                    |         |           |             |  |
| No 🔺  | Tenderer                                                                                           | Score 🗘 | Remarks 🗘 | Attachments |  |
| 1     | ALIBABA CONSTRUCTION & DEVELOPMENT CORPORATION HOLDING SDN BHD<br>Submitted At 28-Apr-2018 9:13 PM | 76.90   | Ø         | Ø           |  |
| 2     | Chew Global PCK Development<br>Submitted At 14-Mar-2018 3:52 PM                                    | 95.00   | ľ         | Ø           |  |
| 3     | Chew PCK Development Sdn Bhd<br>Sofemitted At 14-Mar-2018 B:49 PM                                  | 91.95   | C         | Ø           |  |
| 4     | GLOBAL PCK CONSTRUCTION SDN BHD<br>Submitted At 14-Mar-2018 8:35 PM                                | 94.40   | C         | Ø           |  |
| 5     | PCK CONSTRUCTION SDN BHD<br>Submitted At 14-Mar-2018 3:53 PM                                       | 95.10   | Ø         | Ø           |  |

3. Click the files name to download. (Group Access to Tender Documents also can access)

| Atta | achments<br>BA CONSTRUCTION & DEVELOPMENT CORPORATION HOLDING SDN BHD                                                                                     |   |           |                        |
|------|----------------------------------------------------------------------------------------------------|---|-----------|------------------------|
| No   | Item                                                                                                    | ٥ | Mandatory | Uploaded<br>File       |
| 1    | Check Name / Address / Telephone No. / Contact Person                                                                                                    |   | ~         | Rates-<br>globalpcktr  |
| 2    | Copy of PKK and CIDB registration & other Professional licence                                                                                            |   |           | project-<br>simulatebq |
| 3    | Copy of Forms 24, Forms 49, Form 9 & Form of Annual Return of a Company having a share Capital - please submit copies of Form 24 from initial shares t    |   |           | -                      |
| 4    | List of Professional & Sub-professional staff including their relevant experience, date employed, academic<br>qualification and value of major project ha |   |           | -                      |
| 5    | List of Material Suppliers - value of materials supplied & credit term - please submit a                                                                  |   |           | -                      |

| 4. | To view tenderer's t | technical scoring | g matrix, | click at | "Report" |
|----|----------------------|-------------------|-----------|----------|----------|
|    |                      |                   | ,,        |          |          |

| Tender | sis                                                                                                 |           |           |                 |
|--------|----------------------------------------------------------------------------------------------------|-----------|-----------|-----------------|
| ٩      |                                                                                                    |           |           |                 |
| No 📤   | Tenderer                                                                                            | ≎ Score ≎ | Remarks 🗘 | Attachments 🗘   |
| 1      | AUBABA CONSTRUCTION & DEVELOPMENT CORPORATION HOLDING SDN BHD<br>Sodemitted At 28-Appen2015 9/13 PM | 76.90     | ß         | Ø               |
| 2      | Chew Global PCK Development<br>Sobmitted At 14-Mar-2018 352 PM                                      | 95.00     | Ø         | Ø               |
| 3      | Chew PCK Development Sdn Bhd<br>Sobmitted As 14-Mar-2018 3:49 PM                                    | 91.95     | Ø         | Ø               |
| 4      | GLOBAL PCK CONSTRUCTION SDN BHD<br>Sudmitted As 14-Mar 2018 3553 PM                                 | 94.40     | Ø         | Ø               |
| 5      | PCK CONSTRUCTION SDN BHD<br>Submitted As 14-Mar-2018 353 PM                                         | 95.10     | Ø         | Ø               |
| Showin | g 1 to 5 of 5 entries                                                                               |           |           | Previous 1 Next |
|        |                                                                                                    |           |           | Report          |

5. At the technical evaluation report, you can view the result summary. To export summary report, click "Action(s)" & click "Export Overall Summary Report in Excel". You can also view the "In-depth scoring/detail scoring" for each of the criteria by single clicking any of the criteria list.

| <b>0</b> 0 T                         | echnical Evaluation                                                                                                    |                                                                                          |                                |                                                                                                    |                                                                         | Action(s) 🗸                                                   |
|--------------------------------------|----------------------------------------------------------------------------------------------------|------------------------------------------------------------------------------------------|--------------------------------|----------------------------------------------------------------------------------------------------|-------------------------------------------------------------------------|---------------------------------------------------------------|
| Sum                                  | mary                                                                                                    |                                                                                          |                                |                                                                                                    | Export Ov                                                               | erall Summary Report to Excel                                 |
| Ref                                  | Description & Criteria Technical Evaluation                                                                                                    | Weighting                                                                                | Score                          | ALIBABA CONSTRUCTION & DEVELOPMENT<br>CORPORATION HOLDING SDN BHD                                            | Chew Global PCK Development                                             | Chew PCK Devel                                                |
| A                                    | Technical Capability                                                                                                    | 70%                                                                                      | 70.00                          | 46.90                                                                                                    | 66.50                                                                   | 61                                                            |
| в                                    | Financial Capability                                                                                                    | 30%                                                                                      | 30.00                          | 30.00                                                                                                    | 28.50                                                                   | 30                                                            |
| •                                    |                                                                                                    |                                                                                          |                                |                                                                                                    |                                                                         | +                                                             |
|                                      |                                                                                                    |                                                                                          |                                |                                                                                                    |                                                                         |                                                               |
|                                      |                                                                                                    |                                                                                          |                                |                                                                                                    |                                                                         |                                                               |
|                                      |                                                                                                    |                                                                                          |                                |                                                                                                    |                                                                         |                                                               |
| Tech                                 | nical Capability                                                                                                    |                                                                                          |                                |                                                                                                    |                                                                         |                                                               |
| Tech<br>Ref                          | nical Capability<br>Criteria                                                                                                    | Sco                                                                                      | ore                            | ALIBABA CONSTRUCTION & DEVELOPMENT<br>CORPORATION HOLDING SDN BHD                                            | Chew Global PCK Development                                             | Chew PCK Develop                                              |
| Tech<br>Ref                          | nical Capability<br>Criteria<br>Project Organisation Chart                                                                                                    | <b>Scc</b><br>20                                                                         | ore<br>D                       | ALIBABA CONSTRUCTION & DEVELOPMENT<br>CORPORATION HOLDING SDN BHD                                            | Chew Global PCK Development<br>18.00                                    | Chew PCK Develop<br>18.00                                     |
| Tech<br>Ref<br>1                     | nical Capability<br>Criteria<br>Project Organisation Chart<br>Work Program and Method Statement                                                                                                    | <b>Scc</b><br>20<br>20                                                                   | bre<br>0<br>0                  | ALIBABA CONSTRUCTION & DEVELOPMENT<br>CORPORATION HOLDING SDN BHD<br>14.00<br>0.00                           | Chew Global PCK Development<br>18.00<br>20.00                           | Chew PCK Develop<br>18.00<br>20.00                            |
| Tech<br>Ref<br>1<br>2<br>3           | rical Capability Criteria Project Organisation Chart Work Program and Method Statement Project of Similar Nature within the last 5 years                                                                         | Scc<br>20<br>20<br>20                                                                    | pre<br>0<br>0<br>0             | ALIBABA CONSTRUCTION & DEVELOPMENT<br>CORPORATION HOLDING SDN BHD<br>14.00<br>0.00<br>15.00                  | Chew Global PCK Development<br>18.00<br>20.00<br>20.00                  | Chew PCK Develop<br>18.00<br>20.00<br>13.00                   |
| Tech<br>Ref<br>1<br>2<br>3<br>4      | rical Capability Criteria Criteria Project Organisation Chart Work Program and Method Statement Project of Similar Nature within the last 5 years Technical Data for M&E Works                                   | <b>Scc</b><br>20<br>20<br>20<br>11                                                       | <b>Dre</b><br>0<br>0<br>0<br>5 | ALIBABA CONSTRUCTION & DEVELOPMENT<br>CORPORATION HOLDING SDN BHD<br>14.00<br>0.00<br>15.00<br>15.00         | Chew Global PCK Development<br>18.00<br>20.00<br>20.00<br>15.00         | Chew PCK Develop<br>18.00<br>20.00<br>13.00<br>14.00          |
| Tech<br>Ref<br>1<br>2<br>3<br>4<br>5 | nical Capability Criteria Project Organisation Chart Work Program and Method Statement Project of Similar Nature within the last 5 years Technical Data for M&E Works Environmental, Safety & Health Performance | <b>Scc</b><br>20<br>20<br>20<br>20<br>20<br>20<br>20<br>20<br>20<br>20<br>20<br>20<br>20 | pre 0<br>0<br>5<br>5<br>2      | ALIBABA CONSTRUCTION & DEVELOPMENT<br>CORPORATION HOLDING SON BHD<br>14.00<br>0.00<br>15.00<br>15.00<br>9.00 | Chew Global PCK Development<br>18.00<br>20.00<br>20.00<br>15.00<br>9.00 | Chew PCK Develop<br>18.00<br>20.00<br>13.00<br>14.00<br>10.00 |